كيفية التسجيل في الأرضية الوطنية: قبل البدء في التسجيل يشترط توفر حساب بريدي. الخطوات التي سيتم شرحها تعاد مع كل جامعة ترغب في التسجيل فيها. أولا: فتح الأرضية بالنقر على الرابط المخصص على موقع الجامعة المراد التسجيل فيها.

ثانيا: إنشاء حساب في الأرضية بإدخال المعلومات التالية:

- الإيميل - إسم المستخدم
  - کلمة المرور
- إسم و لقب المترشح

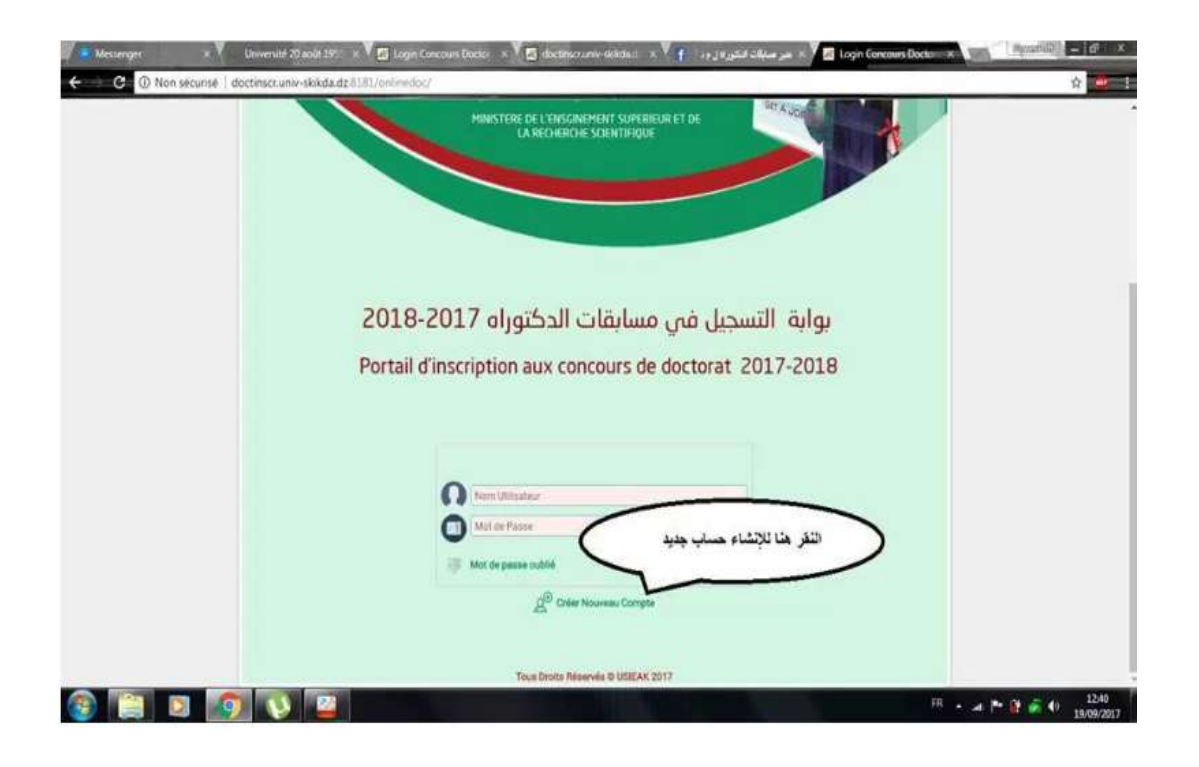

| Messenger × V Université 20 asúl 191 × V 🖾 Login Cox        | ours Doctor 🔹 🗸 🖾 doctions runw-skieda 💿 x 🦞 🛉 🗤 ju "juš                                           | ا مو مناقد 🛪 🖉 Login Concours Docto – 🛪 🚺 | (maxes) - (d) x |
|-------------------------------------------------------------|----------------------------------------------------------------------------------------------------|-------------------------------------------|-----------------|
| C O Non sécurisé   doctinscr.univ-skikda.dz.8181/onlinedoc/ |                                                                                                    |                                           | ģ 🊈 I           |
|                                                             | MANSTERE DE L'ENSURMMENT DONSRIETRET DE<br>LA BOORROW SOCIATIVOUS                                  |                                           |                 |
| 2018-2<br>Portail d'i                                       | Dréer Compte X<br>Final<br>Stors Vitilitatieue<br>Mot de Patite<br>Stors<br>Prénam<br>Créer Compte | بواية الت<br>017-2018                     |                 |
|                                                             | Med de Taunie                                                                                      |                                           |                 |
|                                                             |                                                                                                    | <sup>18</sup> • 4                         | P* 🔃 🍙 🌒 1241   |

## ثالثا: الولوج للحساب.

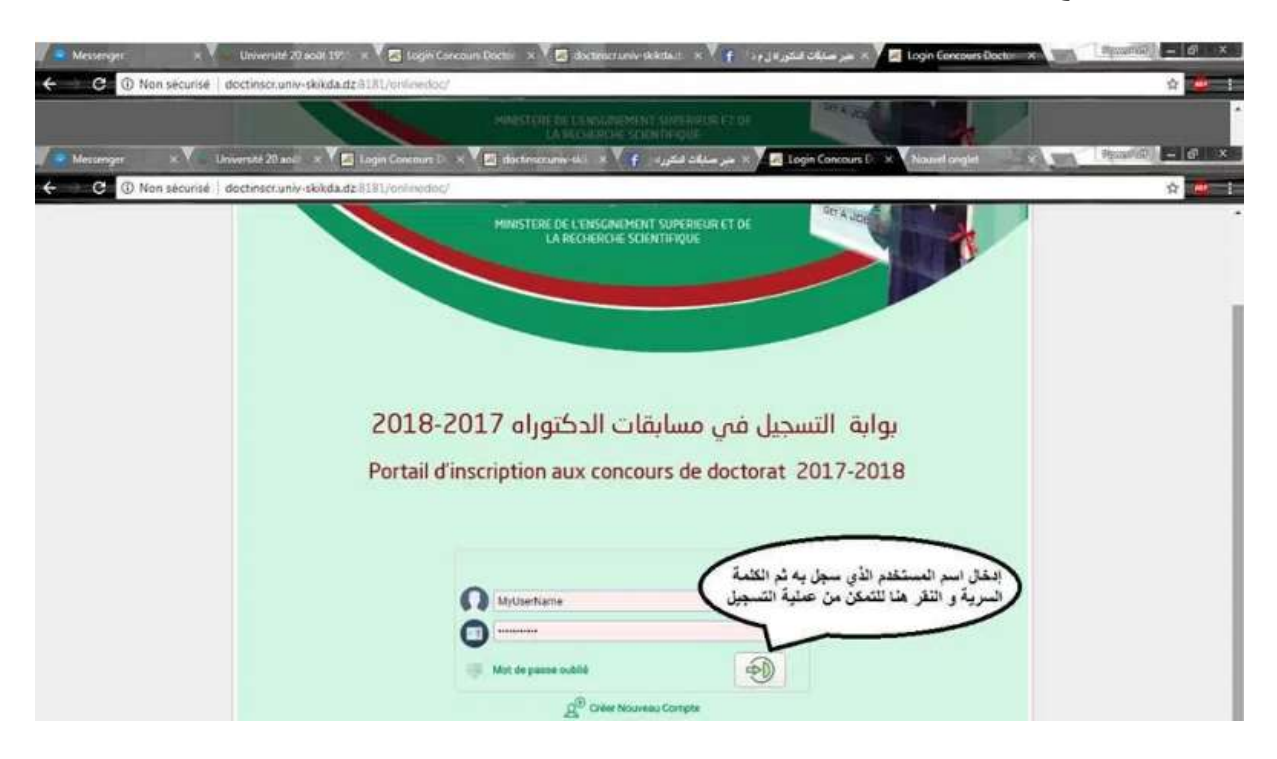

## رابعا: البدء بإدخال المعلومات لملأ الإستمارة.

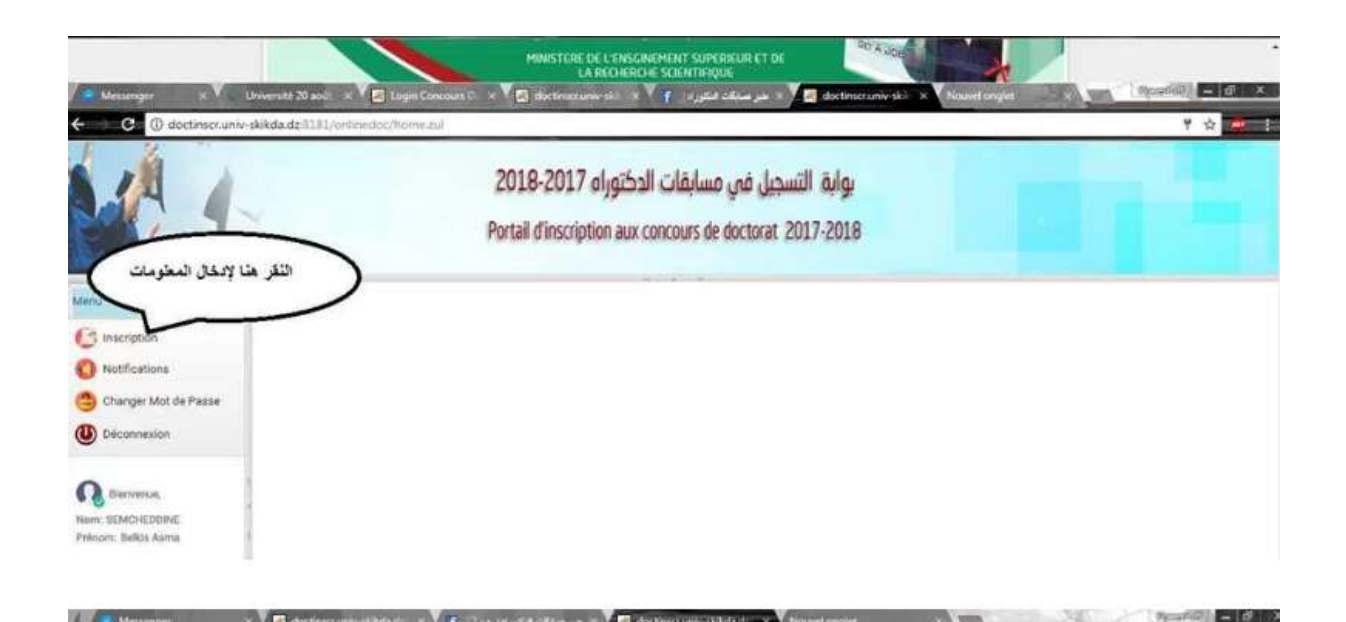

|                                                  | ~                        | يواية التسجيل في مسابقات الدكتوراه 2018-2018<br>Portail d'inscription aux concours de doctorat 2017-2018 |   |  |
|--------------------------------------------------|--------------------------|----------------------------------------------------------------------------------------------------|---|--|
| Manu                                             | Formulaire D'Inscription | Au Concours Du Disctorat                                                                                 | × |  |
| C Inscription                                    | Informations Personnell  | 03                                                                                                    |   |  |
| O Notifications                                  | Spécialité Doctarat      | Automatique et informatique industrielle                                                                 |   |  |
| Changer Mot de Passe                             | Norm:                    | Montiam                                                                                                  |   |  |
| U Déconnexion                                    | Prénow                   | MonPrénom Serie Femme •                                                                                  |   |  |
| ~                                                | Date Neissence           | Umm/waaw # A Nous-devent Spot: Rer une date: Format                                                      |   |  |
| Ca Bierverue,                                    | < Acresse:               | acresse postave                                                                                          |   |  |
| Prévon: Ballos Anna Emais<br>Situation<br>Inform | Emet                     | MyEmalipgmail.com                                                                                        |   |  |
|                                                  | Situation Professionelle | Employé                                                                                                  |   |  |
|                                                  | Informations Licence     |                                                                                                    |   |  |
|                                                  | Type Parcourt            | LMD •                                                                                                    |   |  |
|                                                  |                          | Note Pour le parceurs classique, veultez saisir les moyennes des 4 ans                                   |   |  |
|                                                  | Special té licence       | Automatique                                                                                              |   |  |

## خامسا: إدخال الوثائق اللازمة للتسجيل بصيغة بحيث أن لا يتعدى حجم الملف الواحد .

|                                                                                                   | Y                         | Portail                           | d'inscription aux       | مسجیل في مسابقات الا<br>concours de doctorat 20 | 17-2018                |             |  |
|---------------------------------------------------------------------------------------------------|---------------------------|-----------------------------------|-------------------------|-------------------------------------------------|------------------------|-------------|--|
| Jenu                                                                                              | Filling Master            | Automatique                       |                         |                                                 |                        |             |  |
|                                                                                                   | Spécial té Master         | Automatique Industrielle          |                         |                                                 |                        |             |  |
| 0 Notifications                                                                                   | Ette. Univ / Date:        | Université /date                  |                         |                                                 |                        |             |  |
| Changer Mot de Passe                                                                              |                           | Semestre 1 11,05 C                | Serventie 2: 12,25      |                                                 |                        |             |  |
| Deconnexion                                                                                       | Mayeones Serbestore       | Semistre 3 1429 C                 | Semestre 4: 16          | 0                                               |                        |             |  |
|                                                                                                   | Tibre Memore              | Sciences et Technologie           |                         |                                                 |                        |             |  |
| Norr: SEMICHEDOINE<br>Prénom: Buildis Asma<br>01- Copie du<br>Rober: La faille<br>Note: La faille | Catégoria                 | x C                               | غات بصيغة PDF<br>م 2 Mo | مع احترام الحجم الأدة                           |                        |             |  |
|                                                                                                   | Documents                 | 1.9                               | لملف الواحد Mo          | يفضل أن لا يتجاوز ا                             |                        |             |  |
|                                                                                                   | 01- Copie du BAC          |                                   | 6                       | 03- Copie du diplome Marter e                   | u fitie equivalant     | $\odot$     |  |
|                                                                                                   | 02-Copie du diplome du    | Ter cycle                         | ۲                       | 04-Attestation de classement                    | Ou Document equivalent | ۲           |  |
|                                                                                                   | Fote la talle de chaque t | Fictiver POF ne dolt pas dépasser | 2 Ma                    |                                                 |                        |             |  |
|                                                                                                   |                           |                                   |                         |                                                 |                        | Enregistrer |  |

|                                                                 | -                      | 2018-2<br>Portail d'ir          | ني مسابقات الدكتوراه 017؛<br>nscription aux concours de doc | بوابة التسجيل ف<br>torat 2017-2018 |                 |  |
|-----------------------------------------------------------------|------------------------|---------------------------------|-------------------------------------------------------------|------------------------------------|-----------------|--|
| Menu                                                            | Spécialité Master      | Automatique industrielle        |                                                             |                                    |                 |  |
| C3 Inscription                                                  | Ets. Univ / Date:      | Université Fernat-Abbas SETIF1/ | 27 juillet 2016                                             |                                    |                 |  |
| <ul> <li>Notifications</li> <li>Changer Mot de Passe</li> </ul> | Moyennes Semestres     | Serventre 3, 15,29 (0)          | Servestre 2 16,25 0                                         |                                    |                 |  |
| Oeconnexion                                                     | Titre Merrola          | Sciences et Technologie         |                                                             |                                    |                 |  |
| Norr: SEMCHEDOINE<br>Prénom: Balida Aama                        | Cabégories             | (A •)                           | ر کلیة OK تأکیدا                                            | Eu eu                              |                 |  |
|                                                                 | Documents              |                                 | لتحميل الملف                                                |                                    |                 |  |
|                                                                 | 91- Copie du BAC       |                                 | >> OK 05- Cepik du diple                                    | me Master ou thre equivalent       | ۲               |  |
|                                                                 | 92-Copie du ciplume qu | Ter cycle                       | O4 Attestation de                                           | claspement Ou Document equivalant  | ۲               |  |
|                                                                 | Note la tañe de chaque |                                 |                                                             |                                    |                 |  |
|                                                                 |                        |                                 |                                                             |                                    | (A) Enregistrer |  |

سادسا: الضغط على زر تسجيل.

|                                        | 7                         | يوابة التسجيل في مسابقات الدكتوراه 2018-2017<br>Portail d'inscription aux concours de doctorat 2017-2018                                                                   |
|----------------------------------------|---------------------------|----------------------------------------------------------------------------------------------------|
| Menu                                   | Specialité Master         | Automatique Industriaile                                                                                                    |
| () Inscription                         | Ets Univ / Date:          | Universite Fernal-Abbas SETIF1/27 Juliet 2016                                                                                                    |
| Notifications     Changer Mot de Passe | Moyennes Semesties :      | Generative 1         17.05.         ①         Semestrie 2         18.25.         ①           Semestrie 3         15.29.         ②         Semestrie 4         18         ② |
| Of Deconsexion                         | Titre Merruine            | Sciences ef Technologie                                                                                                    |
| C Estimetia                            | Catéporie                 |                                                                                                    |
| Nom: SEMCHEDDINE                       | Documents                 |                                                                                                    |
| Chandra and a                          | 91- Copie du BAC          | بعد إدخال كامل الملقات ينقر هن OK . 00-Copie ou optione Master ou five equivalant بعد إدخال كامل الملقات ينقر هن                                                           |
|                                        | 02-Copie du diplume du    | الإتهاء عمليه التسجيل DK 04- Attestation de classement Ou Document equivalant                                                                                              |
|                                        | Note la talle de chaque l | temer PDF rw cost pas depasser 3 Mo.                                                                                                    |
|                                        |                           |                                                                                                    |

سابعا: التحقق من التسجيل بطريقتين:

- الضغط على زر notification تجدون رسالة بأه قد تم إستقبال الملف
  - التحقق من إستقبال نفس الرسالة السابقة في الحساب البريدي.

| G O doctaiscr.univ-sk                                                                 | okda.dz/3181/onlinedoc/home.zu/                                      |                                        | Y 🕸 🙀  |
|---------------------------------------------------------------------------------------|----------------------------------------------------------------------|----------------------------------------|--------|
|                                                                                       | مسابقات الدكتوراه 2018-2017<br>Portail d'inscription aux concours de | بوابة التسجيل في<br>doctorat 2017-2018 |        |
| Menu                                                                                  |                                                                      | Dote                                   | Action |
| C Inscription                                                                         | Confernation Dépôt Dosaler                                           | 2017-00-19 12:17:37.0                  |        |
| O Notifications                                                                       | 2. Confermation Dilgde Doeslaw                                       | 2017-00-19 12:17:29-3                  |        |
| Deconnexion     Deconnexion     Demonus.     Non: SEMOHEDDIME     Prenom: Belkis Asms |                                                                      |                                        |        |